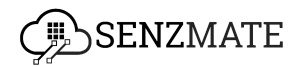

# SenzMatica AloT Platform

User Manual

# Onboarding devices to the SenzMatica platform

To onboard a device, follow these steps:

• Login to our SenzMatica platform where the Setup Senzmatica module will be prominently displayed upon login as follows.

| SenzMatica                                                                                                    |                                                                                                    |                                                                                                    | SUPER ADMIN |
|----------------------------------------------------------------------------------------------------|----------------------------------------------------------------------------------------------------|----------------------------------------------------------------------------------------------------|-------------|
| Setup SenzMatica                                                                                                    | Welcome to SenzMatica AIoT Platform! Create opportunities for growth<br>To help you get storted quickly, follow these simple steps.                                                                                                    |                                                                                                    |             |
| Devices     Product Types                                                                                                    | System Preparation                                                                                                    |                                                                                                    | 0           |
| C     Kit       Kit Model       R     Remote Manager       O     OTA Manager       β'     Device Connectivity       U     Transcoding | Step 01 Pending Define Product Types Begin by defining a product to organize your devices effectively Cet thornal                                                                                                    | Step 02<br>Connect Test Devices<br>Specify unique device types and their configurations for streamline management      | Pending     |
|                                                                                                    | Step 03         Pending           Connect with the User Application         Connect your devices to the application for seamless integration and monitoring           Connect your devices to the application for seamless integration and monitoring         Cert taread | Step 04<br>User Management System [Optional]<br>Set privileges for user roles to manage user access through privileges | Pending_    |
|                                                                                                    | Step 05 Pending.<br>ML Core [Optional]                                                                                                    |                                                                                                    |             |

#### Step 1 - Define product type

• Before onboarding a device, you must first define the product type. To do this, click the **'Get Started'** button to specify the type of device.

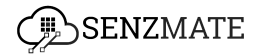

| SenzMatica                                                                            |                                                                                                    |          |
|---------------------------------------------------------------------------------------|----------------------------------------------------------------------------------------------------|----------|
| Setup SenzMatica                                                                      | Welcome to SenzMatica AIoT Platform! Create opportunities for growth<br>To help you get started quickly, follow these simple steps,                                                                                                    |          |
| <ul> <li>Devices</li> <li>Product Types</li> </ul>                                    | System Preparation                                                                                                    | $\hat{}$ |
| Kit Kit Model Remote Manager OTA Manager OTA Manager Device Connectivity Transcorting | Rep 0     Pending_     Exep 02     Pending_       Define Product Types     Connect Test Devices       Begin by defining a product to organize your devices effectively     Specify unique device types and their configurations for streamline management                                                                                                    |          |
| ,                                                                                     | Step 03       Pending_       Step 04       Pending_         Connect with the User Application       User Management System [Optional]       Step 10       User Management System [Optional]         Connect your devices to the application for seamless integration and monitoring       Set privileges for user roles to manage user access through privileges                                                                                                    |          |
|                                                                                       | Get Storted Cet Storted Cet St |          |
|                                                                                       | ML Core [Optional]                                                                                                    |          |

 Next, you will see a page where you need to fill in the required details. The fields for product name, sensors, connectivity, protocol, and persistence are mandatory and must be completed.

| SenzMatica            |                       |                     |               | SUPER ADMIN 🕑 |
|-----------------------|-----------------------|---------------------|---------------|---------------|
| Setup SenzMatica      |                       | Step 01             |               |               |
| B Dashboard           |                       | Define Product Type |               |               |
| Devices               |                       |                     |               |               |
| Product Types         | Product Name*         | Add Product Name    |               |               |
| Et Kit                | Sensors*              |                     |               |               |
| Kit Model             |                       | No S                | iensor Added  |               |
| Remote Manager        |                       | Add Sensors         | ~             |               |
| FF OTA Manager        | Actuators             |                     |               |               |
| ♂ Device Connectivity |                       | No Ac               | ctuator Added |               |
| Transcoding           |                       | Add Actuators       | ~             |               |
|                       | Connectivity*         | Select Connection   | ~             |               |
|                       |                       |                     |               |               |
|                       | Protocol*             | Select Protocol     | ~             |               |
|                       | Persistence* 😗        | ○ True ○ False      |               |               |
|                       | OTA Upgradable        |                     |               |               |
|                       | Remotely Configurable |                     |               |               |
|                       | Transcoding           |                     |               |               |
|                       |                       | Add Another Draduat |               |               |
|                       |                       | Add Another Froudet |               |               |
|                       |                       |                     | BACK SAVE     |               |
|                       |                       |                     |               |               |
| l                     |                       |                     |               |               |

• OTA upgradable and Remotely Configurable are optional. If your product is OTA upgradable or remotely configurable, and if you wish to do OTA upgrades or configurations remotely via this system you will need to enable the relevant toggle buttons.

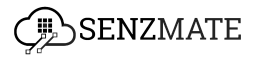

• When the OTA upgradable toggle button is enabled, you need to add the data format.

| SenzMatica                  |                     |   |
|-----------------------------|---------------------|---|
| Setup SenzMatica            | Step 01             |   |
| 8 Dashboard                 | Define Product Type |   |
| Devices                     |                     |   |
| Product Types Product Name* | Add Product Name    |   |
| C Kit Sensors*              | No Sensor Added     |   |
| Kit Model                   | Add Sensors         |   |
| Remote Manager              |                     |   |
| OTA Monoger     Actuators   | No Actuator Added   |   |
| S Device Connectivity       | Add Actuators       |   |
| () Transcoding              |                     |   |
| Connectivity.               | select Connection   |   |
| Protocol*                   | Select Protocol V   | - |
| Persistence* 🕐              | ○ True ○ False      |   |
| OTA Upgradable              |                     |   |
| Remotely Configurable       |                     |   |
| Data Format* :              | Select Data Format  | - |
| Transcoding                 |                     |   |
|                             | Add Another Product |   |
|                             | BACK SAVE           |   |
|                             |                     |   |

• When the Remotely configurable toggle button is enabled, you need to fill the following fields to add parameters.

|    | SenzMatica          |                                |       |      | SUPER ADMIN |
|----|---------------------|--------------------------------|-------|------|-------------|
|    |                     | Step 01                        |       |      |             |
|    |                     | Define Product Type            |       |      |             |
| 0+ | Davicas             |                                |       |      |             |
| Ŷ  | Brack ust Tumper    | Product Name* And Product Name |       |      |             |
|    | Product Types       | Add Parameter                  | ×     |      |             |
| 5  | Kit                 |                                |       |      |             |
|    | Kit Model           | Network & Communication        | ^     | ~    |             |
| គ  | Remote Manager      |                                |       |      |             |
| ۲  | OTA Manager         |                                | + ADD |      |             |
| ø  | Device Connectivity |                                |       |      |             |
| 0  | Transcoding         | Topic Format & Interval        | ^     | Ň    |             |
|    |                     |                                | + ADD | ~    |             |
|    |                     |                                |       | ×    |             |
|    |                     | Manage Council                 | ^     |      |             |
|    |                     | messaña i Annar                |       |      |             |
|    |                     |                                | + ADD |      |             |
|    |                     |                                |       |      |             |
|    |                     | CANGEL                         | DUNE  | ×    |             |
|    |                     |                                |       |      |             |
|    |                     | Transcoding                    |       |      |             |
|    |                     | Add Another Product            |       |      |             |
|    |                     |                                | BACK  | SAVE |             |
|    |                     |                                |       |      |             |

• Then click the **Add** button there and fill in the necessary details(Name,ID,Input type,Data format, Default value and Join parameter) relevant to those configurable parameters under each section(Network and Communication, Topic format, and Interval and Message format).

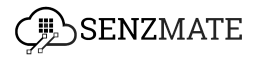

| SenzMatica            |                       |                                                                                                    | SUPER ADMIN |
|-----------------------|-----------------------|----------------------------------------------------------------------------------------------------|-------------|
|                       |                       | Step (I)                                                                                                    |             |
| 🚔 Setup SenzMatica    |                       |                                                                                                    |             |
| 8° Dashboard          |                       | Define Product Type                                                                                                    |             |
| Devices               |                       |                                                                                                    |             |
| Product Types         | Product Name*         |                                                                                                    |             |
| C Kit                 | Sensors*              | No Sensor Added                                                                                                    |             |
| E Kit Model           | Add Parameter         | ×                                                                                                    |             |
| 🛱 Remote Manager      |                       | ×                                                                                                    |             |
| OTA Manager           | Parameter name*       | Parameter ID*                                                                                                    |             |
| S Device Connectivity |                       | and the second second se |             |
| () Transcoding        | Input Type*           | Data format*                                                                                                    |             |
|                       | Select input Type     | Select Format Type                                                                                                    |             |
|                       | Default Value* 🕐      | Join Parameter                                                                                                    |             |
|                       |                       | · ·                                                                                                    |             |
|                       |                       | CANCEL                                                                                                    |             |
|                       |                       |                                                                                                    |             |
|                       | Remotely Configurable |                                                                                                    |             |
|                       | Data Format* :        | Select Data Format                                                                                                    |             |
|                       | Transcoding           |                                                                                                    |             |
|                       |                       | Add Another Product                                                                                                    |             |
|                       |                       |                                                                                                    |             |
|                       |                       | BACK                                                                                                    |             |
|                       | -                     |                                                                                                    |             |

Transcoding (encoding/decoding) is optional in this system. Data decoding converts encoded data back into a readable original format that can be understood by the device or our SenzMatica system. Data encoding converts data collected from the device into a structured format that can be easily transmitted to our SenzMatica Platform. To link a product with a codec, first enable the toggle button. You have two options: select an existing codec file via the 'Select Codec Method' tab or create a new codec file using the 'Create Codec' tab

| SenzMatica                |                       |              |
|---------------------------|-----------------------|--------------|
| Setup SentMatica          | Define Product Type   |              |
| 8° Dashboard              |                       |              |
| Devices Product Name*     | Add Product Name      |              |
| roduct Types Sensors*     | No Deserv             | - Added      |
| Kit                       | NO Series             | or Added     |
| Kit Model                 | Add Sensors           | ~            |
| Remote Manager Actuators  | No Acture             | tor Added    |
| OTA Manager               |                       |              |
| 9 Device Connectivity     | Add Actuators         | ~            |
| Transcoding Connectivity* | Select Connection     | ~            |
| Protocol*                 | Select Protocol       | ~            |
|                           | 0.0.0.0               |              |
| Persistence* 🕥            | () True () False      |              |
| OTA Upgradable            |                       |              |
| Remotely Configurable     |                       |              |
| Transcoding               |                       |              |
|                           | R SELECT CODEC METHOD | CREATE CODEC |
|                           | Select Codec          | ~            |
|                           | Add Another Product   |              |
|                           | 0                     |              |
|                           |                       | BACK SAVE    |

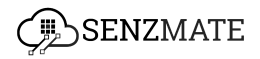

• When selecting the '**Create Codec**' option, you can upload script files for either the encoder or decoder as needed. Begin by providing a name and selecting the data format, then upload the script file and click the '**ADD**' button (How to create a script file)

| Serup Serut Malca     Remotely Configurable              |  |
|----------------------------------------------------------|--|
| Pathbord Transcoding                                     |  |
| Devices     Ky SILICTCODEC MEHAD     Ky SILICTCODEC      |  |
| Product types     Codec Name                             |  |
| C Kit Enter codec name                                   |  |
| C Kit Model Data Format                                  |  |
| Remote Manager O JSON O HEX                              |  |
| E O'TA Monoger Encoder ©                                 |  |
| 6 <sup>2</sup> Device Connectivity                       |  |
| I Transcoding                                            |  |
| Drog & Orop the Script<br>or Select the file from device |  |
|                                                          |  |
| Decoder ()                                               |  |
|                                                          |  |
|                                                          |  |
| Drog & Drop the Script                                   |  |
| OF SPIRAL UNIT MATCH                                     |  |
|                                                          |  |
| CANCEL ADD                                               |  |
|                                                          |  |
| Abd Another Product                                      |  |
| BACK SAVE                                                |  |

• If the product type is added successfully, a confirmation message will appear indicating that the product type has been created and if you need to add another product you can click the **"Add Another Product Type"** button and follow the same process.

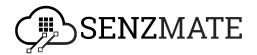

| Senz                                               | zMatica                                                       | st                                                                                                    | IPER ADMIN 🕑 |
|----------------------------------------------------|---------------------------------------------------------------|----------------------------------------------------------------------------------------------------|--------------|
| Setup<br>B<br>Dashb                                | p SenzMatica                                                  | Welcome to SenzMatica AIoT Platformi Create opportunities for growth To help you get storted quickly, follow these simple steps,                                                                                                    |              |
| Produ                                              | luct Types                                                    | System Preparation                                                                                                    |              |
| L' Kit<br>문 Kit Ma<br>유 Rema<br>요 OTA M<br>ダ Devic | todel<br>lote Manager<br>Manager<br>ce Connectivity<br>coding | Step 01     Completed     Step 02     Pending       Define Product Types     Connect Test Devices     Pending       Begin by defining a product to organize your devices effectively     Specify unique device types and their configurations for streamline management       It dats Another Product     Specify unique device types and their configurations for streamline management |              |
|                                                    |                                                               | Step 03     Pending_     Step 04     Pending_       Connect with the User Application     User Management System [Optional]     For the opplication of monitoring       Connect your devices to the application of monitoring     Step privileges for user roles to manage user access through privileges                                                                                |              |
|                                                    |                                                               | Get Storted                                                                                                    |              |
|                                                    |                                                               | Step 05 Pending                                                                                                    |              |
|                                                    |                                                               | ML Core [Optional] Get Started                                                                                                    |              |

#### Step 2 - Connect Test Devices

• After defining the product type, step 2 will be enabled. You can then click the **'Get Started'** button to navigate to that page.

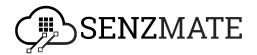

| SenzMatica                                                 |                                                                                                    | SUPER ADMIN |
|------------------------------------------------------------|----------------------------------------------------------------------------------------------------|-------------|
| Setup SenzMatica                                           | Welcome to SenzMatica AIoT Platform! Create opportunities for growth<br>To help you get started quickly, follow these simple steps,                                                                              |             |
| <ul> <li>Devices</li> <li>Product Types</li> </ul>         | System Preparation                                                                                                    | 0           |
| 🗅 Kit 🗄 Kit Model                                          | Step 01 Completed Step 02                                                                                                    | Pending     |
| 育 Remote Manager<br>回 OTA Manager<br>ダ Device Connectivity | Define Product Types         Connect Test Devices           Begin by defining a product to arganize your devices effectively         Specify unique device types and their configurations for streamline manners | sgement     |
| () Transcoding                                             | Add Angheir Product                                                                                                    | Get Storted |
|                                                            | Connect with the User Application User Management System [Optional]                                                                                                    | Penaing 🗸   |
|                                                            | Connect your devices to the application for seamless integration and monitoring Set privileges for user roles to manage user access through privileges Out Stand                                                 | Get Storted |
|                                                            | Step 06 Pending.                                                                                                    |             |
|                                                            | ML Core [Optional]                                                                                                    |             |
|                                                            | Get Storted                                                                                                    |             |

• On this page, you need to fill in the device name, device ID, product type, protocol, and interval fields to proceed.

| V DEVICE MANAGEMENT  |                               | SUPER ADMIN 😒 |
|----------------------|-------------------------------|---------------|
|                      | Step 02                       |               |
|                      | Connect Test Devices          |               |
| OT<br>Connect Device | 02 03<br>Device Data API Call |               |
| Device Name* :       | Enter Device Name             |               |
| Device ID (IMEI)* :  | Enter ID (ME)                 |               |
| Product Type* :      | Select Product Type           |               |
| Protocol* :          |                               |               |
| Interval* :          | Enter Interval                |               |
| Batch :              | Select Batch Number           |               |
|                      | CANCEL                        |               |

• There, you can add the necessary details and select the predefined product type. If the product type is associated with a specific protocol, you will need to add the corresponding credentials as well. For example, if it is connected to the HTTP/s protocol, you will need to provide the Client ID, Client Secret, and Grant Type, as shown below.

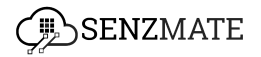

| SenztMatica                          |                        |                                       |
|--------------------------------------|------------------------|---------------------------------------|
| Cature Cantiloging                   | Step 02                |                                       |
| Dolbhowri                            | Connect Test Devices   |                                       |
| Devices                              |                        |                                       |
| Product Types                        |                        |                                       |
| 10                                   |                        |                                       |
| Kit Model                            | Connect Device Data    | API Coll                              |
| Remote Manager                       |                        |                                       |
| Davice Name*                         | Enter Device Norme     |                                       |
| Device Connectivity Device ID (IME)* | Enter ID (MID)         |                                       |
| Transcoding                          |                        |                                       |
| Product Type*                        | per las second         |                                       |
| Protocol*                            | ИТР                    |                                       |
|                                      | Client ID              |                                       |
|                                      | Enter Client ID        |                                       |
|                                      | Client Secret          | Grant Type                            |
|                                      | Enter Client Secret    | Client Credentials                    |
|                                      | CLEAR                  | ADD                                   |
| Interval (minutes)*                  | Enter interval         |                                       |
| Auto                                 | folget fields to asket |                                       |
| Batch                                | Devent Botton Warniber | · · · · · · · · · · · · · · · · · · · |
|                                      |                        | CANCEL NEXT                           |
|                                      |                        |                                       |
|                                      |                        |                                       |
|                                      |                        |                                       |
|                                      |                        |                                       |
|                                      |                        |                                       |
|                                      |                        |                                       |
|                                      |                        |                                       |
|                                      |                        |                                       |

• For Grant type, **Client Credentials** option is automatically selected and then click **Add**.

| SenzMatica          |                                   |                                  | SUPER ADMIN 😒 |
|---------------------|-----------------------------------|----------------------------------|---------------|
|                     | Step 02                           |                                  |               |
|                     | Connect Test Devices              |                                  |               |
|                     |                                   |                                  |               |
| 0)<br>Connect Beek  | es Device Data                    | 03<br>API Coli                   |               |
| Device Name*        | Enter Device Name                 |                                  |               |
| Device ID (IMEI)*   | Enter ID (IMEI)                   |                                  |               |
| Product Type*       | panic button                      | ~                                |               |
| Protocol*           | нттр                              |                                  |               |
|                     | Client ID                         |                                  |               |
|                     | Enter Client ID                   |                                  |               |
|                     | Client Secret Enter Client Secret | Grant Type<br>Client Credentials |               |
|                     | CLEAR                             | ADD                              |               |
|                     | L                                 |                                  |               |
| Interval (minutes)* | Enter Interval                    |                                  |               |
| Batch               | Select Batch Number               | ~                                |               |
|                     |                                   | CANCEL                           |               |

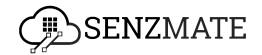

• It will create an access key there. You can copy that to connect the device properly to this platform.

| SenzMatica       |                     |                                   |                   |     | SUPER ADMIN 😒                      |
|------------------|---------------------|-----------------------------------|-------------------|-----|------------------------------------|
| Setup SerzMotico |                     | Step 02                           |                   |     |                                    |
| 2 Doshboard      |                     | Connect Test Devices              |                   |     |                                    |
| Devices          |                     |                                   |                   |     |                                    |
| Product Types    |                     |                                   |                   |     |                                    |
| D Kit            |                     | (m)                               |                   |     |                                    |
| R Kit Model      | Connect David       | Device Deta                       | API Coll          |     |                                    |
| 一 Remote Monoger |                     |                                   |                   |     |                                    |
| ED OTA Monoger   | Device Name*        | Enter Device Nome                 |                   |     |                                    |
|                  | Device ID (IME)*    | Enter ID (MED)                    |                   |     |                                    |
| Transcoding      |                     |                                   |                   |     |                                    |
|                  | Product Type*       | panic button                      | Ť                 |     |                                    |
|                  | Braterol*           | Lurra.                            |                   |     |                                    |
|                  | 110000              |                                   |                   |     |                                    |
|                  |                     | test                              |                   |     |                                    |
|                  |                     | Client Secret                     | Grant Type        |     |                                    |
|                  |                     | test                              | Client Credention |     |                                    |
|                  |                     | Access Key                        |                   |     |                                    |
|                  |                     | 099/300-9009-430-9080-8000/34340% |                   |     |                                    |
|                  |                     |                                   | HNISH             |     |                                    |
|                  | Interval (minutes)* | Enter Interval                    |                   |     |                                    |
|                  | Botch               | Galact Britch Number              |                   |     |                                    |
|                  | MARKIT 1            |                                   |                   |     |                                    |
|                  |                     |                                   | CANCEL NEXT       |     |                                    |
|                  |                     |                                   |                   |     |                                    |
|                  |                     |                                   |                   |     |                                    |
|                  |                     |                                   |                   |     |                                    |
|                  |                     |                                   |                   |     |                                    |
|                  |                     |                                   |                   |     |                                    |
|                  |                     |                                   |                   | © 0 | edentials Generated Successfully X |

• If the device is connected to the MQTT protocol you need to add Client ID, Username, Password, Subscribe ACL, and public ACL as shown below.

| SenzMatica                                |                     |                             |                     |   |
|-------------------------------------------|---------------------|-----------------------------|---------------------|---|
| Setup SeruMotico                          |                     | Step 02                     |                     |   |
| 80 Doshboard                              |                     | Connect Test Devices        |                     |   |
| Devices                                   |                     |                             |                     |   |
| Product Types                             |                     |                             |                     |   |
| C vit                                     |                     |                             |                     |   |
| Kit Model                                 |                     | Connect Devices Device Deto | API Coll            |   |
| 育 Remote Manager                          |                     |                             |                     |   |
| I OTA Monoger                             | Device Name*        | Enter Device Nome           |                     |   |
| <i>β</i> <sup>f</sup> Device Connectivity | Device ID (IMEI)*   | Enter ID (MD)               |                     |   |
| () Transcoding                            |                     | 1ex1234                     | ~                   | ~ |
|                                           | Product Type*       |                             |                     |   |
|                                           | Protocol*           | MQTT                        |                     |   |
|                                           |                     | Client ID                   |                     |   |
|                                           |                     | Enter Client ID             |                     |   |
|                                           |                     | Username                    | Password            |   |
|                                           |                     | Publish Acl ()              | Subscribe Acl ()    | - |
|                                           |                     | Enter Publish ACL           | Enter Bubscribe ACL |   |
|                                           |                     |                             |                     |   |
|                                           |                     | CLEAR                       | A00                 |   |
|                                           | Internal (minuter)  | Polary Induced              |                     |   |
|                                           | interval (minates)* |                             |                     |   |
|                                           | Batch               | Select Batch Number         | ~                   |   |
|                                           |                     |                             | 00007               |   |
|                                           |                     |                             | CANCEL              |   |
|                                           |                     |                             |                     |   |
|                                           |                     |                             |                     |   |
|                                           |                     |                             |                     |   |
|                                           |                     |                             |                     |   |
|                                           |                     |                             |                     |   |

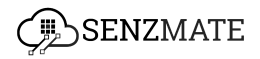

• After generating credentials for any of the protocols, if you need to edit the credentials, you can click this **Edit** icon and edit those credentials.

| DEVICE MANAGEMENT     |                     | SUPER ADMIN 😒        |
|-----------------------|---------------------|----------------------|
| 📤 Setup SenzMatica    |                     | Step 02              |
| O Devices             |                     | Connect Test Devices |
| Product Types         |                     |                      |
| S Device Connectivity | ( 01 )              | (02) (03)            |
| () Transcoding        | Connect Devices     | Device Data API Call |
|                       |                     |                      |
|                       | Device Name* :      | er Device Name       |
|                       | Device ID (IMEI)* : | er ID (MB)           |
|                       | Displayer           | 31_Plant v           |
|                       | Product Type::      | 0                    |
|                       | Protocol* : MC      |                      |
|                       | Interval* : Ent     | er Interval          |
|                       | Batch : Sel         | ect Batch Number     |
|                       |                     |                      |
|                       |                     | CANCEL               |
|                       |                     |                      |
|                       |                     |                      |

• After filling all the details click **Next.** There you can load the data.

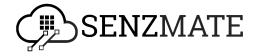

| V DEVICE MANAGEMENT |                                                                                                    | SUPER ADMIN 😔 |
|---------------------|----------------------------------------------------------------------------------------------------|---------------|
|                     | Connect Test Devices                                                                                                    |               |
| OT Connect Devices  | 03<br>General Cost                                                                                                    |               |
| Device Name:        | QA_Digi_piant_Test                                                                                                    |               |
| Device ID(IMEI):    | QA_Digi_plant_Test                                                                                                    |               |
| Product Types:      | DigPlantTest                                                                                                    |               |
|                     | Temperature         Humidity         Moleture         Deep         Battery           Light         Soil         Poser         Internality         Internality         Internality         Signal           Internality         Temperature         Status         Temperature         Strength           Analog         Vit         Temperature         Strength |               |
|                     | Date Time Data                                                                                                    |               |
|                     | 2024-05-17 09:5100 -48.85                                                                                                    |               |
|                     | 2024-05-17 09:53:00 -46:85                                                                                                    |               |
|                     | 2024-05-17 08:55:00 -46:85                                                                                                    |               |
|                     | 2024-05-17 09:57:00 -46.85                                                                                                    |               |
|                     | 2024-06-17 09:59:00 -46:85                                                                                                    |               |
|                     |                                                                                                    |               |
|                     | BACK NEXT                                                                                                    |               |

 To view the direct API, Click **next**. It will navigate to the following page.
 There click **GO to Swagger**, then it will navigate to the exact API in Swagger.

| V DEVICE MANAGEMENT                                                                        | < |
|--------------------------------------------------------------------------------------------|---|
| Step 02                                                                                    |   |
| Connect Test Devices                                                                       |   |
| 01          02          03           Convect Devices         Device Data         An Call   |   |
|                                                                                            |   |
| https://agrasenamote.com/dev/swagger-si.htmi#/core-op/getDeviceUsing6ET<br>Go to Swagger → |   |
|                                                                                            |   |
| BACK DONE                                                                                  |   |
|                                                                                            |   |
|                                                                                            |   |
|                                                                                            |   |
|                                                                                            |   |
|                                                                                            |   |
|                                                                                            |   |
|                                                                                            |   |

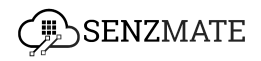

 Click **Done** on the above page, it will navigate to the main overview and it will show as follows with the "completed" status. As well if any user needs to "Add Another Device" button and follow the same process.

| SenzMatica                                                                   |                                                                                                    | SUPER ADMIN |
|------------------------------------------------------------------------------|----------------------------------------------------------------------------------------------------|-------------|
| Setup SenzMatica                                                             | Welcome to SenzMatica AIoT Platform1 Create opportunities for growth<br>To help you get started quickly, follow these simple steps,                                                                                                    |             |
| <ul> <li>Devices</li> <li>Product Types</li> </ul>                           | System Preparation                                                                                                    |             |
| 🖺 Kit                                                                        | Step 01 Completed Step 02 Completed                                                                                                    |             |
| 育 Remote Manager<br>G OTA Manager<br>ダ Device Connectivity<br>(単 Transcoding | Define Product Types     Connect Test Devices       Begin by defining a product to organize your devices effectively     Specify unique device types and their configurations for streamline monoparment.       Add Another Product     Add Another Product              | 1           |
|                                                                              | Etep 03 Pending Step 04 Pending_                                                                                                    | 5           |
|                                                                              | Connect with the User Application     User Management System [Optional]       Connect your devices to the application for seamless integration and monitoring     Set privileges for user roles to manage user access through privileges       Cert stand     Cert stand |             |
|                                                                              | Step 05 Pending.                                                                                                    |             |
|                                                                              | Oet Stoured<br>Mir cone (obtained)                                                                                                    |             |

Step 3 - Connect with the user application

• This step will be enabled after you completed the second steps. To connect with the user application , click **Get started** in step 3.

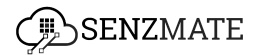

| SenzMatica                                                            |                                                                                                    | SUPER ADMIN |
|-----------------------------------------------------------------------|----------------------------------------------------------------------------------------------------|-------------|
| Setup SenzMatica                                                      | Welcome to SenzMatica AIoT Platform! Create opportunities for growth<br>To help you get storted quickly, follow these simple steps,                                                                                          |             |
| Devices     Product Types                                             | System Preparation                                                                                                    | •           |
| L' Kit                                                                | Step 01 Completed Step 02 Completed                                                                                                    |             |
| 유 Remote Manager  CTA Manager  S  Device Connectivity  It Transcoding | Define Product Types         Connect Test Devices           Begin by defining a product to organize your devices effectively         Specify unique device types and their configurations for streamline management          |             |
|                                                                       | Step 03 Pending_<br>Step 04 Pending_                                                                                                    |             |
|                                                                       | Connect with the User Application User Management System [Optional] Connect your devices to the application for seamless integration and examinations Set privileges for user roles to manage user access through privileges |             |
|                                                                       | Bet Stored<br>Step 05 Pending                                                                                                    |             |
|                                                                       | ML Core [Optional]                                                                                                    |             |
|                                                                       | Get Storted                                                                                                    |             |

• Then you can see the following page.

| SenzMatica                                                                                                    |           |                                      |              | SUPER ADMIN 😒 |
|----------------------------------------------------------------------------------------------------|-----------|--------------------------------------|--------------|---------------|
| Setup SenziMatica                                                                                                    | Connect   | Step 03<br>with the User Application |              |               |
| Product Types Kit Kit Model                                                                                                  |           |                                      | Learn more Ø |               |
| Remote Manager           Ξ         OTA Manager           Ø <sup>f</sup> Device Connectivity           (μ         Transcading | Direct AM | KRI Model Based API                  |              |               |
|                                                                                                    |           |                                      | BACK         |               |
|                                                                                                    |           |                                      |              |               |
|                                                                                                    |           |                                      |              |               |

There are two methods you can use with your user application.

- 1. Through direct API
- 2. Through Kit model based API

#### Method 1 - Through direct API

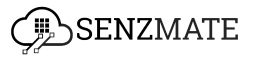

• You can add the API and then click **Go to Swagger**, it will redirect to swagger account.

| SenzMatica            |                                                                 | SUPER ADMIN 😒 |
|-----------------------|-----------------------------------------------------------------|---------------|
| Saturi SanztAntion    | Step 03                                                         |               |
| 29 Dashboard          | Connect with the User Application [Direct API]                  |               |
|                       |                                                                 |               |
| Ø Devices             |                                                                 |               |
| Product Types         |                                                                 |               |
| [ћ Kit                |                                                                 |               |
| E Kit Model           |                                                                 |               |
| 🛱 Remote Manager      | agro.senzmate.com/dev/core/dev/ce/UK_SIVA_MOCK/getAIIDirectData |               |
| OTA Manager           | Go to Swagger-                                                  | ÷             |
| 🖉 Device Connectivity |                                                                 |               |
| () Transcoding        |                                                                 |               |
|                       | Back                                                            | 1             |
|                       |                                                                 |               |
|                       |                                                                 |               |
|                       |                                                                 |               |
|                       |                                                                 |               |
|                       |                                                                 |               |
|                       |                                                                 |               |
|                       |                                                                 |               |
|                       |                                                                 |               |
|                       |                                                                 |               |
|                       |                                                                 |               |
|                       |                                                                 |               |

#### Method 2 - Through Kit model based API

- 1. What is Kit model based theory? \Xi Kit and kit model
- If you go with Kit model based API option, first you need to define the kit model. For that you can create a new model or select an existing kit model.

| SenzMatica               | SUPER ADMIN 🌚                                          |
|--------------------------|--------------------------------------------------------|
| Setup SenzMatica         | Step 03                                                |
| B <sup>®</sup> Dashboard | Connect with the User Application [kit Model Based AP] |
| Devices                  | Mop Device To Applications                             |
| Product Types            |                                                        |
| [ħ Kit                   |                                                        |
| E Kit Model              | Denne KL Moole* Moopee Device* Singler*                |
| 育 Remote Manager         | Create New Kit Model     Select Existing kit Model     |
| OTA Manager              |                                                        |
| S Device Connectivity    | BACK                                                   |
| (I Transcoding           |                                                        |
|                          |                                                        |
|                          |                                                        |
|                          |                                                        |
|                          |                                                        |
|                          |                                                        |
|                          |                                                        |
|                          |                                                        |
|                          |                                                        |
|                          |                                                        |
|                          |                                                        |
|                          |                                                        |
|                          |                                                        |

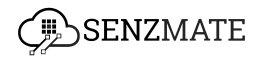

• When you choose the option of **Select existing kit model**, you can see all the available kit models in the dropdown as follows.

| SenzMatica                     | Super Admin 👳                                          |
|--------------------------------|--------------------------------------------------------|
| 🛕 Setup SenzMatica             | Step 03                                                |
| B Dashboard                    | Connect with the User Application [uit Model Based AP] |
| Devices                        | Map Device To Applications                             |
| Product Types                  |                                                        |
| 🕒 Kit                          |                                                        |
| Kit Model                      | Et model Selection* Mapped Davids* Swagger*            |
| 育 Remote Manager               | C Create New Kit Model Select Existing Kit Model       |
| OTA Manager                    |                                                        |
| ${\cal S}$ Device Connectivity | Select fit Model                                       |
| () Transcoding                 |                                                        |
|                                |                                                        |
|                                | BACK NCKT                                              |
|                                |                                                        |
|                                |                                                        |
|                                |                                                        |
|                                |                                                        |
|                                |                                                        |
|                                |                                                        |
|                                |                                                        |
|                                |                                                        |
|                                |                                                        |
|                                |                                                        |

 If you wish to choose the Create new kit model option, you will see the form as follows. After filling the required fields and necessary fields you can click Create button.

| SenzMatica            |                   |                                                         | SUPER ADMIN 😔 |
|-----------------------|-------------------|---------------------------------------------------------|---------------|
| 🛔 Setup SeraMatica    |                   | Step 03                                                 |               |
| 92 Doshboord          |                   | Connect with the User Application [Kit Model Based API] |               |
| ft Devices            |                   | Mop Device To Applications                              |               |
| E Product Types       | $\sim$            |                                                         |               |
| 0.0                   | ( o ) -           | (02) (03)                                               |               |
| E Kit Model           | Create Kit Model* | Mapped Device* Swogger*                                 |               |
| Remote Monoper        |                   |                                                         |               |
| OTA Monoger           | Nome*             | Enter Kit Model Nome                                    |               |
| ∯ Device Connectivity | Sensors*          |                                                         |               |
| Transcoding           |                   | No Sensor Added                                         |               |
|                       |                   | Add Bensors V                                           |               |
|                       | Bronertu*         |                                                         |               |
|                       | i operiy          | No Property Added                                       |               |
|                       |                   | Add Property                                            |               |
|                       | Actuator          | No Actuator Added                                       |               |
|                       |                   | Add Actuator V                                          |               |
|                       | Action            | The Action Added                                        |               |
|                       |                   | Add Actions v                                           |               |
|                       | Options           | TER-OF-THE V                                            |               |
|                       | LPS               | 0                                                       |               |
|                       | GPS               |                                                         |               |
|                       | battery           |                                                         |               |
|                       |                   | Cancel Crede Model                                      |               |

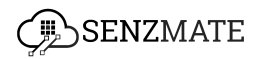

• If the kit model is created successfully ,you will see the success message as follows.

| SenzMatica            |                   |                                                         |  |
|-----------------------|-------------------|---------------------------------------------------------|--|
| Setup SeraMotico      |                   | Step 03                                                 |  |
| 80 Doshboord          |                   | Connect with the User Application [Kit Model Based API] |  |
| Devices               |                   | Map Device To Applications                              |  |
| E Product Types       |                   | $\bigcirc$                                              |  |
| C vit                 | 01                | (22 (03 )                                               |  |
| Kit Model             | Create Kit Model* | Mapped Device" Swogger"                                 |  |
| P Remote Manager      |                   |                                                         |  |
| D OTA Monoger         | Kit ID*           | Ender KR D                                              |  |
| Ø Device Connectivity | Kit Name*         | Enter Kit Norre                                         |  |
| () Transcoding        | Kit Model*        | TelDOMode/23                                            |  |
|                       |                   | Virue Kit Model                                         |  |
|                       | Alert Level* ①    | Enter ALert Level                                       |  |
|                       | interval          | Enter Interval                                          |  |
|                       | Devices*          |                                                         |  |
|                       | Lie vices         | No Devices Added                                        |  |
|                       |                   |                                                         |  |
|                       |                   | AUD DAVIES                                              |  |
|                       | Persistence       | True O False                                            |  |
|                       | Maintenance       | 🔿 True 🔞 False                                          |  |
|                       | Input Method      | Device                                                  |  |
|                       | takanan Online    |                                                         |  |
|                       | Advance Option    | V                                                       |  |
|                       | Add Another Kit   |                                                         |  |
|                       |                   | CANCEL                                                  |  |
|                       |                   | V71406.6                                                |  |
|                       |                   |                                                         |  |
|                       |                   |                                                         |  |
|                       |                   |                                                         |  |
|                       |                   |                                                         |  |

• Then you will redirect to second sub section, **Mapped Device.** There you will see the following screen and you need to fill the required and necessary fields.Here you can select the devices which you need to connect with the kit model.

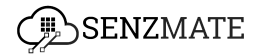

| SenzMatica            |                   | SUPER ADMI                                              |
|-----------------------|-------------------|---------------------------------------------------------|
|                       |                   | Step 03                                                 |
| Setup serumatica      |                   | Connect with the User Application [Kit Model Based API] |
| Devices               |                   | Mop Device To Applications                              |
| Product Types         |                   | $\sim$                                                  |
| <u>п</u> на           | - (a)             | (o2) (o3)                                               |
| E Kit Model           | Create Kit Model* | Mapped Device* Decoger*                                 |
| Remote Manager        |                   |                                                         |
| D OTA Monoger         | Kit ID*           | Enter KR ID                                             |
| Ø Device Connectivity | Kit Nome*         | Enter KE Nome                                           |
| Transcoding           | Kit Model*        | Tell20x05el23                                           |
|                       |                   | Mere Without                                            |
|                       | Alert Level* ()   | Ender Adert Level                                       |
|                       | interval          | trate interval                                          |
|                       | Devices*          |                                                         |
|                       |                   | No Devices Added                                        |
|                       |                   |                                                         |
|                       |                   | AUL UNION                                               |
|                       | Persistence (     | True      False                                         |
|                       | Maintenance       | 🔿 True 🔞 False                                          |
|                       | Input Method      | Device v                                                |
|                       | Advance Parlian   |                                                         |
|                       | availue opion     |                                                         |
|                       | Property Mapping  | 1 Hunidiy1                                              |
|                       | Shift Mapping     | 1 Humiday 1 Exercise                                    |
|                       | l                 |                                                         |
|                       | Add Another Kit   |                                                         |
|                       |                   | CANCEL NEXT                                             |
|                       |                   |                                                         |

• If you need to view the details of selected kit model, you need to click **View kit model** option , then you can see the details as follows.

| zMatica           |                   |                                                         |
|-------------------|-------------------|---------------------------------------------------------|
| e Frent Intine    |                   | Step 03                                                 |
| 1                 |                   | Connect with the User Application [Kit Model Based API] |
| 085               |                   | Mop Device To Applications                              |
| juct Types        |                   | $\sim$                                                  |
| a                 | - •               | (02) (03)                                               |
| odel              | Create Xit Model* | Mapped Device* Swagger*                                 |
| e Manager         |                   |                                                         |
| iger              | Kit ID*           | Enter KI, D                                             |
| vice Connectivity | Kit Nome*         | Enter Kit Norme                                         |
| scoding           | Kit Model*        | TestKiModefi23                                          |
|                   |                   | View Kit Made                                           |
|                   | Alert Level* ①    | Enter ALert Level                                       |
|                   | interval          | Enter interval                                          |
|                   | Devices*          |                                                         |
|                   |                   | No Devices Added                                        |
|                   |                   | Add Devices                                             |
|                   | Persistence       | True      False                                         |
|                   | Melanana          |                                                         |
|                   | Mananana          | Unite V rate                                            |
|                   | Input Method      | Device V                                                |
|                   | Advance Option    | ^                                                       |
|                   | Property Mapping  | 1 Humidav 1                                             |
|                   |                   | . in                                                    |
|                   | shit Mapping      | 1 Humidity 1                                            |
|                   | Add Another Kit   |                                                         |
|                   |                   |                                                         |
|                   |                   | CANCEL                                                  |
|                   |                   |                                                         |

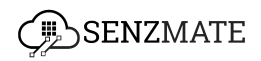

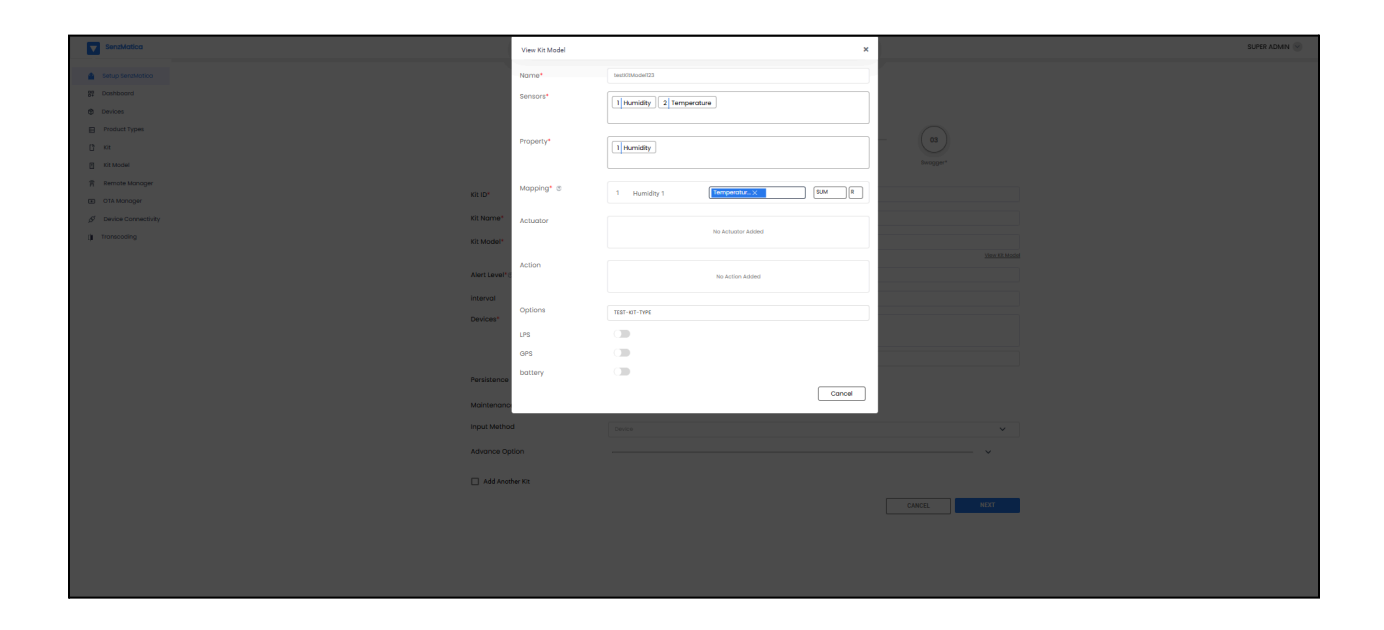

#### Step 4 - User Management System (Optional)

This step will be enabled after you complete all the three steps. This step is an optional one. If you wish to add users for specific user roles with privileges you need to follow this step.

• Click Get started button in the following screen.

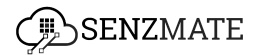

| SenzMatica                                                                                                    |                                                                                                    |                                                                                                    | SUPER ADMIN |
|----------------------------------------------------------------------------------------------------|----------------------------------------------------------------------------------------------------|----------------------------------------------------------------------------------------------------|-------------|
| Setup SenzMatica                                                                                                    | Welcome to SenzMatica AIoT Platform! Create opportunities for growth<br>To help you get started quickly, follow these simple steps,                                                         |                                                                                                    |             |
| Product Types                                                                                                    | System Preparation                                                                                                    |                                                                                                    | $\bigcirc$  |
| C     Kit       Kit Model       R     Remote Manager       O     OTA Manager       β <sup>2</sup> Device Connectivity       ()     Transcoding | Step 01         Completed           Define Product Types         Begin by defining a product to organize your devices effectively           Add another Product         Add another Product | Step 02 Completed Connect Test Devices Specify unique device types and their configurations for streamline management Add Another Device     |             |
|                                                                                                    | Step 03 Completed Connect with the User Application Connect your devices to the application for seamless integration and monitoring Add Another Application                                 | Step 04 Pending<br>User Management System [Optional]<br>Set privileges for user roles to manage user occess through privileges<br>Det thores |             |
|                                                                                                    | Step 05 Pending.<br>ML Core [Optional]                                                                                                    |                                                                                                    | - it        |

• Then you can see the following two options.Before adding a user ,you need to define the user role first. For that select the **Add User Role** option below. If you already created the user role then you can add users for that specific user role. To add a user ,select the **Add User** option.

| SenzMatica |                                   |      |
|------------|-----------------------------------|------|
|            | Step 04                           |      |
|            | User Management System [Optional] |      |
|            |                                   |      |
|            |                                   |      |
|            |                                   |      |
|            |                                   |      |
|            | Add User Role Add User            |      |
|            |                                   |      |
|            |                                   |      |
|            |                                   |      |
|            |                                   | BACK |
|            |                                   |      |
|            |                                   |      |
|            |                                   |      |
|            |                                   |      |

To define a user role,

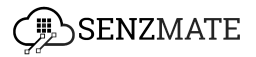

• Select the **Add User Role** option, you will see the following page. To define a user role you need to add a ID,role name,description and you need to select one or many privileges as you wish.(Description is not a required field)

| SenzMatica       |                 |                                      |                   | SUPER ADMIN |
|------------------|-----------------|--------------------------------------|-------------------|-------------|
|                  | User            | Step 04 Management System [Optional] |                   |             |
|                  |                 | Add User Role                        |                   |             |
| Enter ID         | Enter Role Name |                                      | Enter Description |             |
|                  |                 |                                      |                   |             |
| Privileges       |                 |                                      |                   | ~           |
| Add Another Role |                 |                                      |                   |             |
|                  |                 |                                      |                   | CANCEL      |
|                  |                 |                                      |                   |             |
|                  |                 |                                      |                   |             |
|                  |                 |                                      |                   |             |
|                  |                 |                                      |                   |             |
|                  |                 |                                      |                   |             |
|                  |                 |                                      |                   |             |

• Click the dropdown icon of Privileges ,there you can see all the existing high privileges and sub privileges .If you need to edit or delete high or sub privileges ,click those necessary icons as shown below.

| SenzMatica |         |                                                           |                   |                    |                    |
|------------|---------|-----------------------------------------------------------|-------------------|--------------------|--------------------|
|            |         | Step 04<br>User Management System [Optio<br>Add User Role | nal]              |                    |                    |
| Enter ID   | Enter R | ole Name                                                  | Enter Description |                    |                    |
| Search Q.  |         | ctions                                                    |                   | Edit               | Add High Privilege |
| Settings   |         |                                                           |                   |                    |                    |
| Cash Flow  | C READ  |                                                           |                   | Delete             | ≥ + ~              |
| Scouting   |         |                                                           |                   | View sub privilges | 2 💼 + 🗸            |
| Smart Farm | READ    |                                                           |                   |                    | 2 💼 + 🗸            |
| Bird View  |         |                                                           |                   |                    | ☑ 🛍 +              |

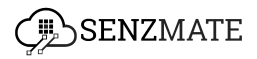

• After clicking the drop down icon to view the sub privileges, it will show as follows and if you need to edit, delete of add sub privileges, click the necessary icons.

| SenzMatica        |        |         |        | SUPER ADMIN 😔             |   |
|-------------------|--------|---------|--------|---------------------------|---|
| Privileges        |        |         |        | · •                       | l |
| Search Q          |        |         |        | Add High Privliege        |   |
| Privilages        |        | Actions |        |                           |   |
| Settings          |        |         |        | 2 🔋 + 🔿                   |   |
| System            |        |         |        | Add sub privilges 🖉 🝵 + 🔨 |   |
| Crop-Agronomy     | READ   | EDIT    | DELETE | Edit E a +                |   |
| Crop-Agronomy-Cms | READ   |         |        | Delete B 🕆 +              |   |
| Eeee              | delete |         |        | e 🖞 +                     |   |
| Crop-Agronomy     | READ   | EDIT    | DELETE | 2 🗇 +                     |   |
| Crop-Agronomy-Cms | READ   |         |        | 2 🕲 +                     |   |
| Eeee Eeee         | delete |         |        | 2 🕲 +                     |   |
| Corporate         | READ   |         |        | 2 🝵 + 👻                   |   |

• When selecting privileges you can select an existing privileges or if you wish to create a new privilege, click **Add High Priviledge** and then you will see the following popup. Add relevant details and click the **Add** button.Then it will be displayed under high privileges list.Finally you can select the necessary privilege and add user roles accordingly.

| SenzMatica     |                                                 |                  |
|----------------|-------------------------------------------------|------------------|
|                | Step 0:4 User Management System [Optional]      |                  |
| Enter ID       | Add User Role Enter Role Name Enter Description |                  |
| td is required | Add High Privilege ×                            |                  |
| Privileges     | Enter Privilege Name                            | Add High Philage |
| Privilages     | select Actions                                  |                  |
| Settings       |                                                 | 区 🗎 + 🗸          |
| Cash Flow      |                                                 | 2 🕯 + 🗸          |
| Scouting       | CANCEL                                          | ☑ 前 + ∨          |
| Smart Farm     |                                                 | 🗹 🖨 + 🗸          |
| Bird View      |                                                 | 区 🗄 🕂            |
| CCCO READ      |                                                 | 2 💼 + 🗸          |
| Sss            |                                                 | C 💼 +            |

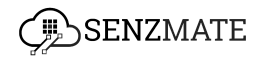

• If you need to define sub privileges , click the Plus button as shown below.

| SenzMatica |        |         |        | SUPER ADMIN 🕑                                                                                                    |
|------------|--------|---------|--------|----------------------------------------------------------------------------------------------------|
| Privileges |        |         |        | · · ·                                                                                                    |
| Search Q   |        |         |        | Add High Philage                                                                                                    |
| Privilages |        | Actions |        |                                                                                                    |
| Settings   |        |         |        |                                                                                                    |
| Cash Flow  | READ   |         |        | <sup>4</sup> <sup>5</sup> <sup>6</sup> <sup>6</sup> <sup>6</sup> <sup>6</sup> <sup>7</sup> <sup>7</sup> <sup>7</sup> <sup>6</sup> <sup>6</sup> <sup>6</sup> <sup>7</sup> <sup>7</sup> |
| Scouting   |        |         |        | 🗷 😫 + 🗸                                                                                                    |
| Smart Farm | C READ |         |        | 🗷 💼 + 🗸                                                                                                    |
| Bird View  |        |         |        | 図 🝵 +                                                                                                    |
| Cco        | READ   |         |        | 🗷 🝵 + 🗸                                                                                                    |
| Sss        |        |         |        | 🗵 🍵 +                                                                                                    |
| □ Jkvl     |        |         |        | <b>逐會 +</b> ~                                                                                                    |
| Testselect | Add    | Delete  | Update | 🗷 🝵 + 🗸                                                                                                    |
| Testreg    | READ   | ADD     | DELETE | 2 😨 + 🗸                                                                                                    |

• Then you will see the following screen. Then fill the relevant details and click **Add** button. It will be added under high privildge.

| SenzMatica |          |                      |                    |
|------------|----------|----------------------|--------------------|
| Privileges |          |                      | v                  |
| Search Q   |          |                      | Add High Privilege |
|            |          | A.                   |                    |
| Settings   |          | Add Child Privilege  | 國會 + ^             |
| System     |          | Enter Privilege Name | 🛙 🍵 + 🎽            |
| Corporate  | READ     | Enter Description    | 🛙 🝵 + 🎽            |
| Farm       | READ EDI | Select Actions       | C 🕆 + 🖌            |
| E Fff      |          |                      | 2 💼 +              |
| Cash Flow  | READ     |                      | 2 🗇 + 🗸            |
| Scouting   |          | CANCEL               | 2 📾 + 🗸            |
| Smart Farm | READ     |                      | 🖻 💼 🕂 🗸            |
| Bird View  |          |                      | 图 🕆 +              |
| Cco        | C READ   |                      | 🗹 🍵 + 🗸            |

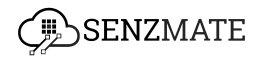

• After filling and choosing all the relevant details to create a user role, you can click the Add button at the bottom of the page.

#### To add a user for a specific user role,

| SenzMatica |                         |                   |  |
|------------|-------------------------|-------------------|--|
|            | Step<br>User Management | System [Optional] |  |
|            |                         |                   |  |
|            | O_a                     | C+                |  |
|            | Add User Role           | Add User          |  |
|            |                         |                   |  |
|            |                         | BACK              |  |
|            |                         |                   |  |
|            |                         |                   |  |

• Click **Add user** option in below screen.

• You will redirect to the following page, there fill the relevant details and click **Create User** button.

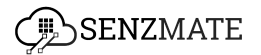

|                   | Step 04                      |                    |  |
|-------------------|------------------------------|--------------------|--|
|                   | Add Users                    |                    |  |
|                   |                              |                    |  |
| Name*             | Enter Your Name              |                    |  |
| Emoil*            | Enter Your Email             |                    |  |
| Mobile*           | Enter Your Mobile Number     |                    |  |
| Role*             | HirunaTest (17)              | ~                  |  |
| User References*  | Select References            | ~                  |  |
| Advance Option    |                              | ^                  |  |
| Username*         | Enter Your Username          |                    |  |
| Password*         | Enter Your Password          | 0                  |  |
| Confirm Password* | Please Confirm Your Password | 0                  |  |
| Add Another User  |                              |                    |  |
|                   |                              | CANCEL CREATE USER |  |
|                   |                              |                    |  |

 If the user creation process is successful, a success message will be displayed as shown below. The newly created user can then log into the system using the provided credentials. Upon logging in, they will have access to specific features based on their defined privileges.

| SenzMatica       |                                   | SUPER ADMIN 🔍                                                                       |
|------------------|-----------------------------------|-------------------------------------------------------------------------------------|
|                  | Step 04                           |                                                                                     |
|                  | User Management System [Optional] |                                                                                     |
|                  | Add Users                         |                                                                                     |
| Name*            | Enter Your Name                   |                                                                                     |
| Emoil*           | Enter Your Email                  |                                                                                     |
| Mobile*          | Enter Your Mobile Number          |                                                                                     |
| Role*            | mhjnyf khithj (35)                | ~                                                                                   |
| User References* | Select References                 | ~                                                                                   |
| Advance Option   |                                   | ~                                                                                   |
| Add Another User |                                   |                                                                                     |
|                  | CANCEL CREATE US                  | ER                                                                                  |
|                  |                                   |                                                                                     |
|                  |                                   |                                                                                     |
|                  |                                   |                                                                                     |
|                  | Ś                                 | Success<br>User added successfully. Please go to the Dashboard to activate the user |

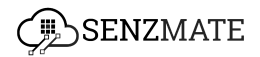

### Accessing the Devices List

• Go to the **Devices** section in the left-side menu bar. There you will see all the details as follows. The latest onboarded devices will be in the last page with different actions such as view, edit, clone and delete options.

| SenzMatica                        |               |                       |                            |                |                | SUPER ADMIN        |
|-----------------------------------|---------------|-----------------------|----------------------------|----------------|----------------|--------------------|
| Setup SenzMatica                  | Total Devices | On Battery            | Battery Dead               | Sensor Failure | Coverage Issue | 0                  |
| Dashboard     Devices             | 4             |                       | _                          | View           | Troubl         | ,<br>eshoot        |
| Product Types Kit                 | D D           | evice Name Data Valia | lity Reference Last seen 4 | Mode           | Action         | •Activation/Deacti |
| E Kit Model                       |               |                       |                            |                | ○ )            |                    |
| 脅 Remote Manager<br>④ OTA Manager |               |                       |                            | Maintenance    |                | Delete             |
| ඒ Device Connectivity             |               |                       |                            | Edit           | 0 ] C / C ( 0  | Clone              |
| ,                                 |               |                       |                            |                | o 🎝 c 🖊 🖬 📹 🗎  |                    |
|                                   | _             |                       |                            | _              |                |                    |
|                                   |               |                       |                            |                |                |                    |
|                                   |               |                       |                            |                | o 🔓 🖌 🖉 🛑 🛅    |                    |
|                                   |               | - Decisions 🚺 🤇       | 2 4 5 120 Novt -           |                | © 🔓 K 🖊 💭 💶 🗎  |                    |
|                                   |               | « Previous 1          | : 3 4 0 130 Next »         |                |                |                    |
|                                   |               |                       |                            |                |                |                    |

• By clicking the **view** icon, you will see all the current and historical data of the specific device

| SenzMatica                            |                     |                    |                                   |                                      |               | SUPER ADMIN |
|---------------------------------------|---------------------|--------------------|-----------------------------------|--------------------------------------|---------------|-------------|
| <ul> <li>Sature Separation</li> </ul> |                     |                    | Device                            |                                      |               |             |
| P Dashboard                           |                     |                    |                                   |                                      | C Edit Device |             |
| Devices                               | Tectory             | Last week          | aret Month                        | Custom Panas                         |               |             |
| Product Types                         | - Today             | - LUST WEEK        |                                   | - datorritorige                      | ·             |             |
| [ <sup>в</sup> кіt                    | Graph View          |                    |                                   |                                      | csv           |             |
| Kit Model                             | Temperature         | Humidity Deep Root | Light Intensity Analog VI Battery | Internal Temperature Signal Strength | Power Status  |             |
| 骨 Remote Manager                      | Date Time           |                    |                                   | Data                                 |               |             |
| OTA Manager                           | 2024-12-16 17:56:00 |                    |                                   | 26.11                                |               |             |
| & Device Connectivity                 | 2024-12-16 17:46:00 |                    |                                   | 25.97                                |               |             |
| (I Transcoding                        | 2024-12-16 17:36:00 |                    |                                   | 26.08                                |               |             |
|                                       | 2024-12-16 17:26:00 |                    |                                   | 26.08                                |               |             |
|                                       | 2024-12-16 17:16:00 |                    |                                   | 26.08                                |               |             |
|                                       | 2024-12-16 17:06:00 |                    |                                   | 26.06                                |               |             |
|                                       | 2024-12-16 16:56:00 |                    |                                   | 26.34                                |               |             |
|                                       | 2024-12-16 16:46:00 |                    |                                   | 26.26                                |               |             |
|                                       | 2024-12-16 16:36:00 |                    |                                   | 26.35                                |               |             |
|                                       | 2024-12-16 16:26:00 |                    |                                   | 26.56                                |               |             |
|                                       |                     |                    | « Previous 1 2 3 4 5 11 Next      |                                      |               |             |
|                                       |                     |                    |                                   |                                      |               |             |
|                                       |                     |                    |                                   |                                      |               |             |
|                                       |                     |                    |                                   |                                      |               |             |

• By clicking the **Edit** icon all the details can be edited related to the device as shown below.

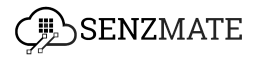

| SenzMatica                           |                    |                                 |                            |                     |                |                | SUPER ADMIN |
|--------------------------------------|--------------------|---------------------------------|----------------------------|---------------------|----------------|----------------|-------------|
| Setup SenuMatica                     | Total Devices      | Edit Device                     | ttery Bat                  | x Lety Dead         | Sensor Failure | Coverage Issue |             |
| Devices      Product Types           | € Search Devices Q | Device Id(IMEI)                 | Device Name                |                     |                | ,              |             |
| C) Kit                               | ID Device Name     | Interval (Minutes)              | Persistence                | ien ¢               | Mode           | Action         |             |
| Kit Model                            |                    | Sensors                         | •                          | 12-16 18:03:43      |                |                |             |
| OTA Manager                          |                    | Add Sensor                      | nsor X 3. Current Sensor X | 12-16 18:05:05      |                | ◎ <b>.</b>     |             |
| ♂ Device Connectivity () Transcoding |                    | 4. Count × 5. Signal Strength × | 6. Battery X               | 12-16 18:01:20      |                | o 🔓 🖉 🖊 🖬 💼    |             |
|                                      |                    | Add Actuator                    | ×                          | × 11-06 21:24:42    |                |                |             |
|                                      |                    | Protocol                        | Connectivity               | 12-16 17:55:01      |                |                |             |
|                                      |                    | Mqtt ~                          | GSM                        | ¥<br>12-16 18:05:30 |                | 0 🔓 K 🖊 🖬 💶 💼  |             |
|                                      |                    | 453                             | OR 453                     | ~ 12-16 18:04:04    |                | o 🔓 K 🗲 💶 🛍    |             |
|                                      |                    | Enter Sim Number                |                            | 12-16 18:00:16      |                | ◎ <b>}</b>     |             |
|                                      |                    |                                 | Update Devi                | ce                  |                |                |             |
|                                      |                    |                                 |                            |                     |                |                | <b>e</b>    |
|                                      |                    |                                 |                            |                     |                |                |             |

• By clicking the **clone** option you can create another same device for that specific device only changing its ID and by clicking the **delete** icon you can delete that specific device.

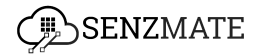

## Accessing the product types list

• To view the product types,first go to Product Types section which is in the left-side menu bar.

| SenzMatica                                           |                                                                                                    |                                                                                                    | SUPER ADMIN |
|------------------------------------------------------|----------------------------------------------------------------------------------------------------|----------------------------------------------------------------------------------------------------|-------------|
| Setup SenzMatica                                     | Welcome to SenzMatica AIoT Platform! Create opportunities for growth<br>To help you get started quickly, follow these simple steps, |                                                                                                    |             |
| Devices     Product Types                            | System Preparation                                                                                                    |                                                                                                    | •           |
| Kit Kit Kit Model                                    | Step 01 Completed                                                                                                    | Step 02 Completed                                                                                           |             |
| Remote Manager  OTA Manager  OTA Device Connectivity | Define Product Types<br>Begin by defining a product to organize your devices effectively                                            | Connect Test Devices Specify unique device types and their configurations for streamline management         |             |
| () Transcoding                                       | Add Another Product                                                                                                    | Add Another Device                                                                                          |             |
|                                                      | Step 03 Completed                                                                                                    | Step 04 Completed                                                                                           |             |
|                                                      | Connect with the User Application<br>Connect your devices to the application for seamless integration and monitoring                | User Management System (Optional)<br>Set privileges for user roles to manage user access through privileges |             |
|                                                      | Add Another Application                                                                                                    | Add Another User                                                                                            |             |
|                                                      | Step 05 Pending.                                                                                                    |                                                                                                    |             |
|                                                      | ML Core [Optional]                                                                                                    |                                                                                                    |             |
|                                                      |                                                                                                    |                                                                                                    |             |

• There click the **Configuration** button.

| DEVICE MANAGEMENT                                     |                       |                        |               |                      | SUPER ADMIN      |
|-------------------------------------------------------|-----------------------|------------------------|---------------|----------------------|------------------|
| <ul> <li>Setup SenzMatica</li> <li>Devices</li> </ul> | Search Product Name C | λ                      | Product Types |                      | Configurations   |
| Product Types     Device Connectivity                 | □ ☆ሮ:                 |                        |               |                      | 1-0 of false < > |
| () Transcoding                                        | PRODUCT NAME -        | DEVICE/NODE CATEGORY - |               | AVAILABLE VERSIONS V | ACTIONS          |
|                                                       |                       |                        |               |                      |                  |
|                                                       |                       |                        |               |                      |                  |
|                                                       |                       |                        |               |                      |                  |
|                                                       |                       |                        |               |                      |                  |
|                                                       |                       |                        |               |                      |                  |
|                                                       |                       |                        |               |                      |                  |
|                                                       |                       |                        |               |                      |                  |
|                                                       |                       |                        |               |                      |                  |

• Then it will show the list of all the product types as shown below.

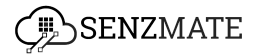

|    | DEVICE MANAGEMENT                            |                       |          |                     | SUPER ADMIN 😔                                          |
|----|----------------------------------------------|-----------------------|----------|---------------------|--------------------------------------------------------|
| \$ | Setup SenzMatica<br>Devices<br>Product Types | Search Product Name Q |          | Product Types       | Version Monogement<br>Rows per page: 6 - 1-6 of 58 < > |
| ø  | Device Connectivity                          | PRODUCT NAME          | PROTOCOL | TRANSCODING ENABLED | Edit Actions                                           |
| 0  | Transcoding                                  |                       | MQTT     | True                |                                                        |
|    |                                              |                       | MQTT     | False               |                                                        |
|    |                                              |                       | MQTT     | True                | view 💿 🗷 🔳                                             |
|    |                                              |                       | MQTT     | False               | © K                                                    |
|    |                                              |                       | MQTT     | False               | © K <b>•</b>                                           |
|    |                                              |                       | MQTT     | False               | © B                                                    |
|    |                                              |                       |          |                     |                                                        |
|    |                                              |                       |          |                     |                                                        |
|    |                                              |                       |          |                     |                                                        |
|    |                                              |                       |          |                     |                                                        |
|    | _                                            |                       |          |                     |                                                        |

• There also you can view,edit, and delete product types by clicking **View, Edit**, and **Delete** icons under actions.

|                  |              |                |                         |   |    | SUPER ADMIN 😒                    |
|------------------|--------------|----------------|-------------------------|---|----|----------------------------------|
| Setup SenzMatica |              |                | Product Types           |   |    | Version Management               |
| By Dashboard     |              | Q              |                         |   |    | Rows per page: 6 ≠ 1-6 of 66 < > |
| O Devices        |              |                |                         |   |    |                                  |
| Product Types    | PRODUCT NAME | View Product   | Туре                    | ۲ | ED | ACTIONS                          |
|                  |              | Product Name : |                         |   |    | © 2 🛢                            |
|                  |              | Sensors :      | 1 AC Apparent Power O   |   |    | © 🗷 👕                            |
|                  |              |                |                         |   |    | © Z 🖥                            |
|                  |              | Actuators :    | 1 Buzzer O              |   |    | • B                              |
|                  |              | Connectivity : | WIFI                    |   |    | © 2 T                            |
|                  |              | Protocol :     | MQTT                    |   |    | © 🗷 👕                            |
|                  |              | Persistence :  | true                    |   |    |                                  |
|                  |              | Transcoding :  | Transcoding not enabled |   |    |                                  |
|                  |              |                |                         |   |    |                                  |
|                  |              |                |                         |   |    |                                  |
|                  |              |                |                         |   |    |                                  |
|                  |              |                |                         |   |    |                                  |
|                  |              |                |                         |   |    |                                  |

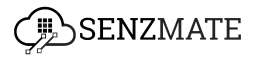

| DEVICE MANAGEMENT                           |                       |                 |                 |              |        |    | SUPER ADMIN                                            |
|---------------------------------------------|-----------------------|-----------------|-----------------|--------------|--------|----|--------------------------------------------------------|
| Setup SenzMatica     Dashboard     Decision | Search Product Name C | Edit Product Ty | Pr              | roduct Types | 0      |    | Version Management<br>Rows per page: 6 → 1-6 of 66 < > |
| Product Types                               | PRODUCT NAME          | Product Name :  |                 |              |        | ED | ACTIONS                                                |
|                                             |                       | Sensors :       | AC Energy       |              |        |    | © 2 T                                                  |
|                                             |                       |                 | Add Sensors     |              | ~      |    | o e T                                                  |
|                                             |                       | Actuators :     |                 |              |        |    | • E T                                                  |
|                                             |                       |                 | Add Actuators   |              |        |    | o e T                                                  |
|                                             |                       | Connectivity :  | Add Actuators   |              | -      |    | © 2 T                                                  |
|                                             |                       | Protocol :      | MQTT            |              | •<br>• |    | © 2                                                    |
|                                             |                       | Persistence :   | True      False |              |        |    |                                                        |
|                                             |                       | Transcoding :   |                 |              |        |    |                                                        |
|                                             |                       |                 |                 |              | IPDATE |    |                                                        |
|                                             |                       |                 |                 |              |        |    |                                                        |
|                                             |                       |                 |                 |              |        |    |                                                        |

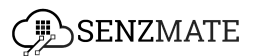

# Accessing the codec files list

• To access the codec list , Choose **Transcoding** option in the left side menu.

| SenzMatica                                                                   |                                                                                                    | SUPER ADMIN |
|------------------------------------------------------------------------------|----------------------------------------------------------------------------------------------------|-------------|
| Setup SenzMatica                                                             | Welcome to SenzMatica AloT Platform! Create opportunities for growth<br>To help you get storted quickly, follow these simple steps,                                                                                                    |             |
| Product Types                                                                | System Preparation                                                                                                    | ·)          |
| 🗅 Kit                                                                        | Step 01 Completed Step 02 Completed                                                                                                    |             |
| ল Remote Manager<br>ত OTA Manager<br>রু Device Connectivity<br>। Transcoding | Define Product Types     Connect Test Devices       Begin by defining a product to organize your devices effectively     Specify unique device types and their configurations for streamline management.       Add Another Product     Add Another Product                   |             |
| (L)                                                                          | Step 03 Completed Step 04 Completed                                                                                                    |             |
|                                                                              | Connect with the User Application     User Management System [Optional]       Connect your devices to the application for seamless integration and monitoring     Set privileges for user races through privileges       Add Another Application     Add Another Application |             |
|                                                                              | Step 05 Pending<br>ML Core [Optional]                                                                                                    |             |
|                                                                              | Clef Startud                                                                                                    |             |

• There you can see all the codec files, its status and actions such as view , edit and delete as shown below.

| SenzMatica          |                 |             |            | SUPER ADMIN                  |
|---------------------|-----------------|-------------|------------|------------------------------|
| 📤 Setup SenzMatica  | formation 0     | Transcoding |            |                              |
| BP Dashboard        | secret          |             |            | Connect Devices Create Codec |
| Devices             |                 |             | Minu       | 1-10 of 181 < >              |
| Product Types       | Encoder/Decoder |             | Actions    |                              |
| 🕒 Kit               |                 |             |            | ς                            |
| Kit Model           |                 |             |            |                              |
| 育 Remote Manager    |                 |             |            | Delete                       |
| OTA Manager         |                 |             | Edit 🔍 🖻 🖤 |                              |
| Device Connectivity | -               |             | 0 2 0      |                              |
| u Transcoaing       |                 |             | () × ()    |                              |
|                     |                 |             | © 🖉 🗓      |                              |
|                     |                 |             | © 2 🗄      |                              |
|                     |                 |             | 0 2 0      |                              |
|                     |                 |             | 0 1        |                              |
|                     |                 |             | © ď 🗓      |                              |
|                     |                 |             |            |                              |
|                     |                 |             |            |                              |
|                     |                 |             |            |                              |
|                     |                 |             |            |                              |
|                     |                 |             |            |                              |
|                     |                 |             |            |                              |

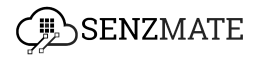

To connect devices with codec files, click **Connect Devices** button.

| SenzMatica                                                                     |                 | SUPER ADMIN 🥯                            |
|--------------------------------------------------------------------------------|-----------------|------------------------------------------|
| Setup SenzMatica Setup SenzMatica Setup SenzMatica Obshboard Obshboard Devices | Search Q,       | Transcoding Connect Devices Create Codec |
| Product Types                                                                  | Encoder/Decoder | Actions                                  |
| Kit Model                                                                      |                 | © 2 🗐                                    |
| 一<br>育 Remote Manager                                                          |                 | © M 🗐                                    |
| OTA Manager                                                                    |                 | © 2 🗐                                    |
| & Device Connectivity                                                          |                 | © 2 🗐                                    |
| Transcoding                                                                    |                 | © 10 📴                                   |
|                                                                                |                 | © 2 🗐                                    |
|                                                                                |                 | © 2 🖻                                    |
|                                                                                |                 | © 12 🗎                                   |
|                                                                                |                 | © 2 🖻                                    |
|                                                                                |                 | © 2 0                                    |
|                                                                                |                 |                                          |
|                                                                                |                 |                                          |
|                                                                                |                 |                                          |
|                                                                                |                 |                                          |
|                                                                                |                 |                                          |

| SenzMatica            |                 |                               |         |         | SUPER ADMIN               |
|-----------------------|-----------------|-------------------------------|---------|---------|---------------------------|
| Setup SenzMatica      | Search Q        | Transcoding                   |         | Cor     | nect Devices Create Codec |
| Product Types     Kit | Encoder/Decoder | Connect Devices with Codec    | ×       | Actions |                           |
| 🗄 Kit Model           |                 | Select the Codec Method       |         |         |                           |
| 🛱 Remote Manager      |                 | Select the Codec              | · ·     | • • •   |                           |
| OTA Manager           |                 | Choose Devices                |         |         |                           |
| Transcoding           |                 | Choose Devices                | ·       |         |                           |
|                       |                 |                               |         | 0 2 1   |                           |
|                       |                 | There are no selected devices |         |         |                           |
|                       |                 |                               |         | © 2 🗎   |                           |
|                       |                 |                               |         |         |                           |
|                       |                 | CANCEL                        | CONNECT | 0 2 0   |                           |
|                       |                 |                               |         |         |                           |
|                       |                 |                               |         |         |                           |
|                       |                 |                               |         |         |                           |

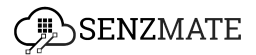

# Accessing the devices with their specific connected protocol

• To view all the devices with their connected protocols, go to **Device connectivity** option in the left side menu.

| SenzMatica                                                                                                 |                                                                                                    |                                                                                                    | SUPER ADMIN |
|----------------------------------------------------------------------------------------------------|----------------------------------------------------------------------------------------------------|----------------------------------------------------------------------------------------------------|-------------|
| Setup SenzMatica                                                                                           | Welcome to SenzMatica AloT Platform! Create opportunities for growth<br>To help you get started quickly, follow these simple steps, |                                                                                                    |             |
| Product Types                                                                                              | System Preparation                                                                                                    |                                                                                                    | $\odot$     |
| Kit       Kit Model       Remote Manager       OTA Manager       Ø Device Connectivity       I Transcoding | Step 01 Completed Define Product Types Begin by defining a product to organize your devices effectively Add Another Product         | Step 02 Completed Connect Test Devices Specify unique device types and their configurations for streamline management Add Another Device |             |
| ~                                                                                                    | Step 03 Completed Connect with the User Application Connect your devices to the opplication for seamless integration and monitoring | Step 04 Completed User Management System [Optional] Set phyleges for user roles to manage user access through phyleges                   |             |
|                                                                                                    | Add Another Application Step 05. Pending                                                                                            | Add Another User                                                                                                    |             |
|                                                                                                    | ML Core [Optional]                                                                                                    |                                                                                                    |             |

• It will show all the devices with their connected protocol and the number of devices connected to each protocol. Under actions you can view ,edit, delete ,enable/disable and protect the connection details.

| SenzMatica            |        |                               |                    |                        |         |                         |
|-----------------------|--------|-------------------------------|--------------------|------------------------|---------|-------------------------|
| Setup SenzMatica      |        |                               |                    | Device<br>Connectivity |         |                         |
| B Dashboard           |        |                               |                    |                        |         |                         |
| Devices               | 17.4   | HTTP/S Devices                | MQTT Devices       |                        |         |                         |
| Product Types         | 174    | <ul> <li>Connected</li> </ul> | Connected          |                        |         |                         |
| 🕒 Kit                 | Sarreh | 0                             | ⊽ tilter           |                        |         | Generate New Credential |
| Kit Model             | buurun | ų                             | e ress             |                        |         | Carlinde new credentida |
| 會 Remote Manager      | ID     | Client ID                     | Connected Protocol | Devices Count          | Status  | Actions                 |
| OTA Manager           | 1      | server-mqtt                   | MQTT               | 1                      | Enable  | o 🛛 🔟 💶 🖆               |
| Ø Device Connectivity | 2      | Test_client                   | MQTT               | 1                      | Enoble  | o 🗹 🛅 💶 🖴               |
| () Transcoding        | 3      | SAG_DPv3_QAI                  | MQTT               | 1                      | Enable  | © 🖉 🔟 📤                 |
|                       | 4      | POL_DPv3_QA2                  | MQTT               | 1                      | Enable  | o 🛙 🗎 🛑 🔒               |
|                       | 5      | SAG_DPv3_QA3                  | MQTT               | 1                      | Enable  | o 🛛 🔟 💶 🔺               |
|                       | 6      | QA3_240103                    | MQTT               | 1                      | Enable  | © 🛛 🔟 💶 📽               |
|                       | 7      | 1234567890123                 | MQTT               | 1                      | Enable  | © 12 🔟 🚅                |
|                       | 8      | demoMqtt                      | MQTT               | 1                      | Disable | o 🗹 🔟 🛑 🚅               |
|                       | 9      | test_12                       | MQTT               | 1                      | Enable  | © 🗹 🔟 💶 🚅               |
|                       | 10     | weather-station               | MQTT               | 1                      | Enable  | o Z 🔟 💶 🚅               |
|                       |        |                               |                    | us 1 2 3 4 5 30 Next * |         |                         |

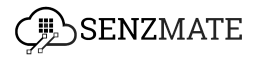

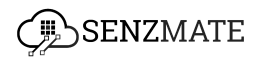